#### **Student WebAdvisor Training Manual**

#### Contents

| $\triangleright$ | Logging into WebAdvisor2         |
|------------------|----------------------------------|
| $\succ$          | Registering for a Class Section4 |
| $\triangleright$ | Paying on My Account9            |
| $\triangleright$ | Dropping a Class Section         |

## Logging into WebAdvisor

| STEPS                                                                                                    | SCREENSHOT                                                                                                    |
|----------------------------------------------------------------------------------------------------|----------------------------------------------------------------------------------------------------|
| 1. Click the Log In button.                                                                                                    | Santa Ana College & Santiago Canyon College                                                                                                    |
| LOG IN                                                                                                    | LOG IN AIN MENU CONTACT US                                                                                                    |
|                                                                                                    | Welcome Guest!         Difine Records System         Image: Control of the system of the system of th |
|                                                                                                    | What's My User ID? What's My Password?                                                                                                    |
|                                                                                                    | Webdavisor currently does not work well with Internet Explorer 8. If you're using IE 8 and experiencing problems, try clicking on the compatibility button to<br>emulate Internet Explorer 7. If you continue to experience problems, you may have to revert to an older browser until certification of WebAdvisor for IE 8 has                                                                                                    |
| <ul> <li>2. To log in:</li> <li>A. Enter your</li> <li>WebAdvisor ID (as emailed to you) in the User ID field.</li> <li>Example: sr55837</li> </ul> | Log In<br>Is this your first time logging onto WebAdvisor?<br>If so, your temporary password is your birth month, birth day, and two digit birth year (mmddyy).<br>You will be prompted to change your password after you first log on.                                                                                                    |
| <ul> <li>B. Enter your birth date<br/>as MMDDYY in<br/>Password field.<br/>Example: 010174</li> </ul>                                               | Password ••••• Hint SUBMIT                                                                                                    |
| C. Click the SUBMIT button.                                                                                                    |                                                                                                    |

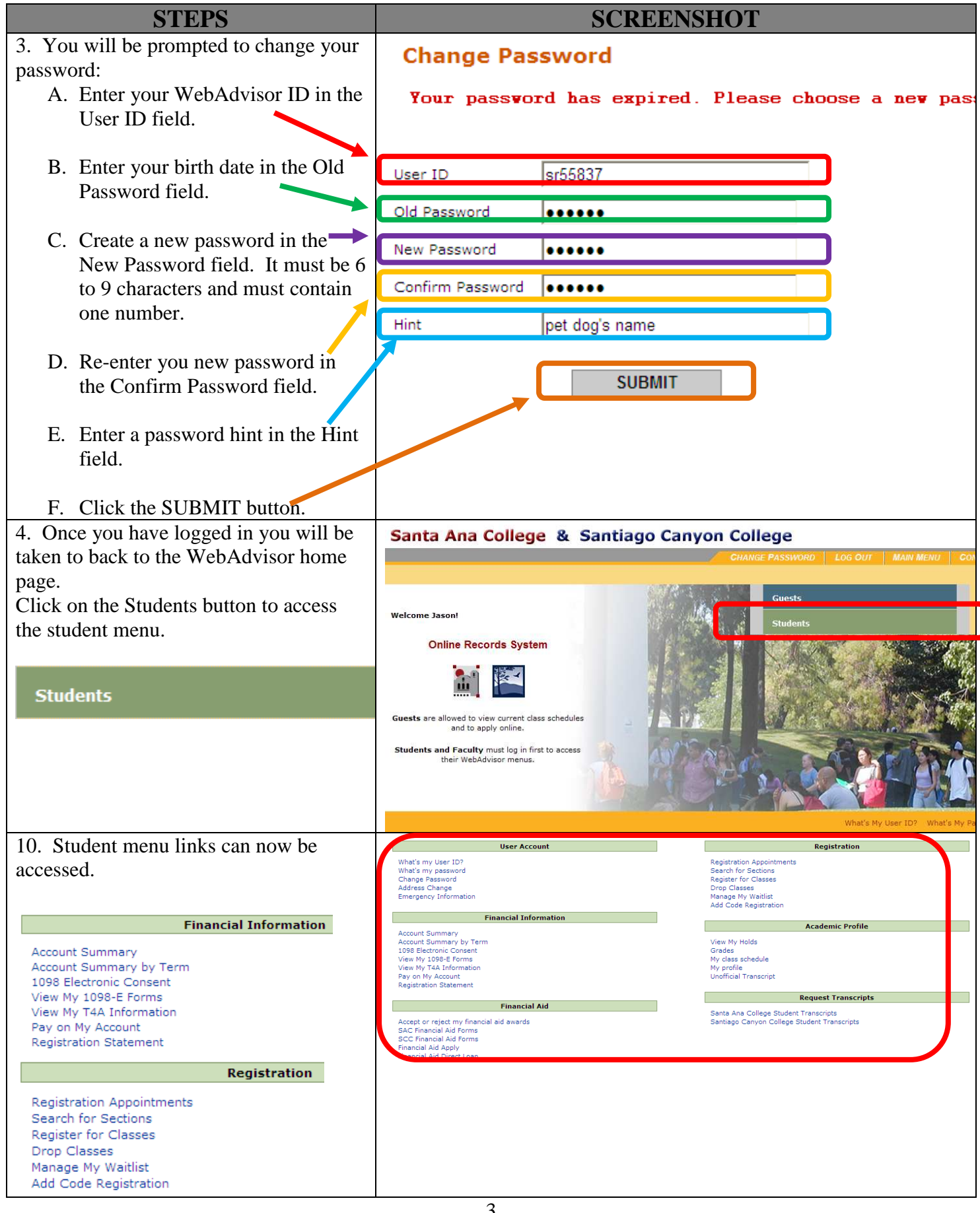

### **Registering for a Class Section**

| STEPS                                     | SCREENSHOT                                                                                                    |
|-------------------------------------------|----------------------------------------------------------------------------------------------------|
| 1. In the Student                         | Registration                                                                                                    |
| Register for Classes<br>link.             | Search for Sections<br>Register for Classes<br>Registration Worksheet<br>Manage My Waitlist<br>View Your Registration Appt                                                                                                    |
|                                           | Academic Profile                                                                                                    |
|                                           | Grades<br>My class schedule<br>My profile                                                                                                    |
| 2. After reading the Register for Classes |                                                                                                    |
| Search and Register                       | All official communications regarding registration will be emailed to you at the email address below, an email you provided. It is our expectation that this is a private account for<br>communication with the student directly. |
| link.                                     | accounts.  How to Create a Google GMAIL Account How to Create a Yahoo Mail Account                                                                                                    |
|                                           | If any changes are required to your contact information, please select the link below to update this information.                                                                                                    |
|                                           | If all of your contact information is correct, you can proceed to registration using the link below.           Search and Register           Search and Register                                                                  |
|                                           | Address Information For<br>Jeson Robert Bell<br>E-Mail Address jb@gmail.com                                                                                                    |
|                                           | Street Address/Apartment           1818 Elm Street           City Long Beach State CA Zip 90815                                                                                                    |
|                                           | County<br>Country                                                                                                    |
|                                           | Phone Number Ext Type                                                                                                    |
|                                           | SUBMIT                                                                                                    |

| STEPS                                                                                                    | SCREENSHOT                                                                          |
|----------------------------------------------------------------------------------------------------|-------------------------------------------------------------------------------------|
| <ul><li>3. Search for your class in the Search for Sections screen by:</li><li>A. selecting the Term,</li><li>Location Class Subject</li></ul>             | Term* 2011SP - Spring 2011  Location* SCC - Santiago Canyon College                 |
| and Course Number you<br>would like to search for.                                                                                                    | SubjectCourse NumberSectionBUS - Business121                                        |
| B. clicking the SUBMIT button.                                                                                                    |                                                                                     |
| <ul> <li>NOTE:</li> <li>The Term and Location fields are required.</li> <li>You can use any other fields on the page to supplement your search.</li> </ul> | Starting On/After Date Ending By Date Sections Meating After Sections Ending Before |
| • You may select additional subjects, courses, or sections in the field lines                                                                              | Mon 🔲 Tue 🔲 Wed 🔲 Thu 🔲 Fri 🔲 Sat 🔲 Sunday 📄                                        |
| <ul> <li>The fastest search method<br/>is to enter the section<br/>number from the schedule<br/>in the Section field as<br/>follows:</li> </ul>            | Course Title Keyword(s) Instructor's Last Name Show only Open Classes?              |
| 20788                                                                                                    | SUBMIT                                                                              |

| STEPS                                                                 |        |                |        | SCREE                                                      | NSHOT                         |                    |
|-----------------------------------------------------------------------|--------|----------------|--------|------------------------------------------------------------|-------------------------------|--------------------|
| 4. Select a class from the Results screen by:                         |        |                |        |                                                            |                               |                    |
| A. clicking the check box in the Select column next to                | Select | Term           | Status | Section Information                                        | Location                      | Mee                |
| the class you would like to place in your Registration Shopping Cart. |        | Spring<br>2011 | Open   | BUS-121-38453 (38453)<br>Human Relations &<br>Organization | Santiago<br>Canyon<br>College | 03/0<br>Ann<br>WEB |
| B. clicking the SUBMIT                                                |        |                |        |                                                            |                               | See<br>Info        |
| button.                                                               |        |                |        |                                                            | SUBMIT                        |                    |

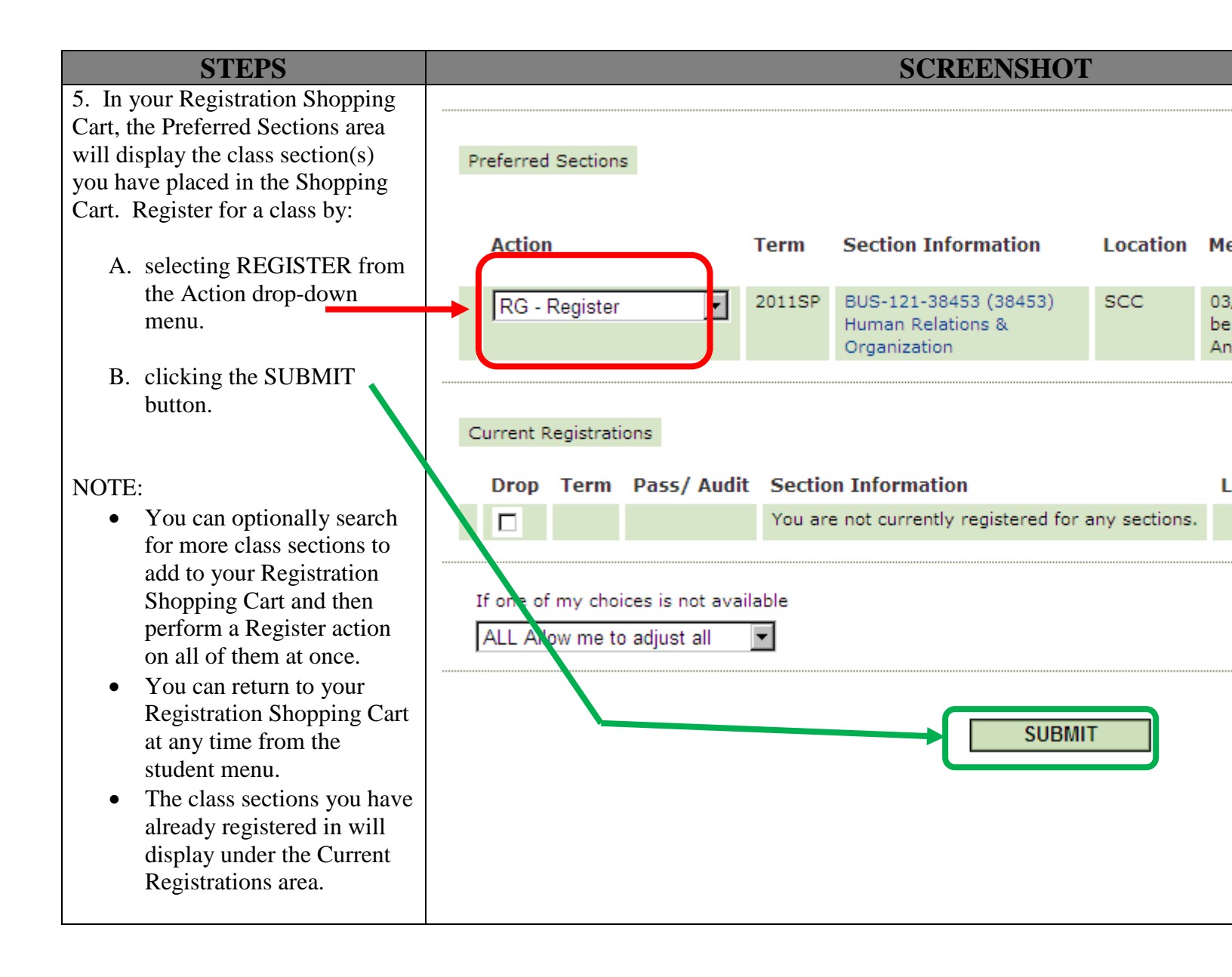

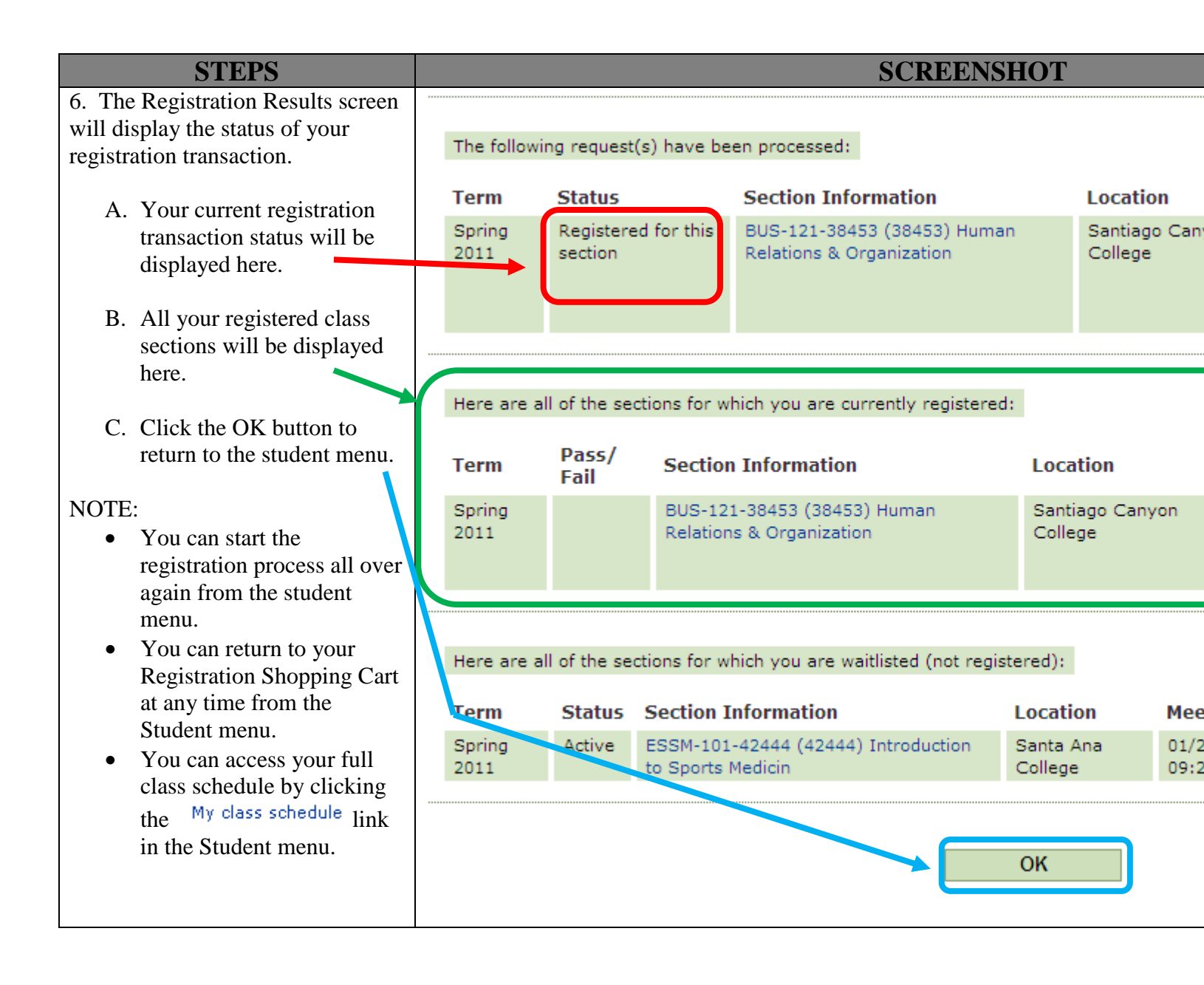

## **Paying on My Account**

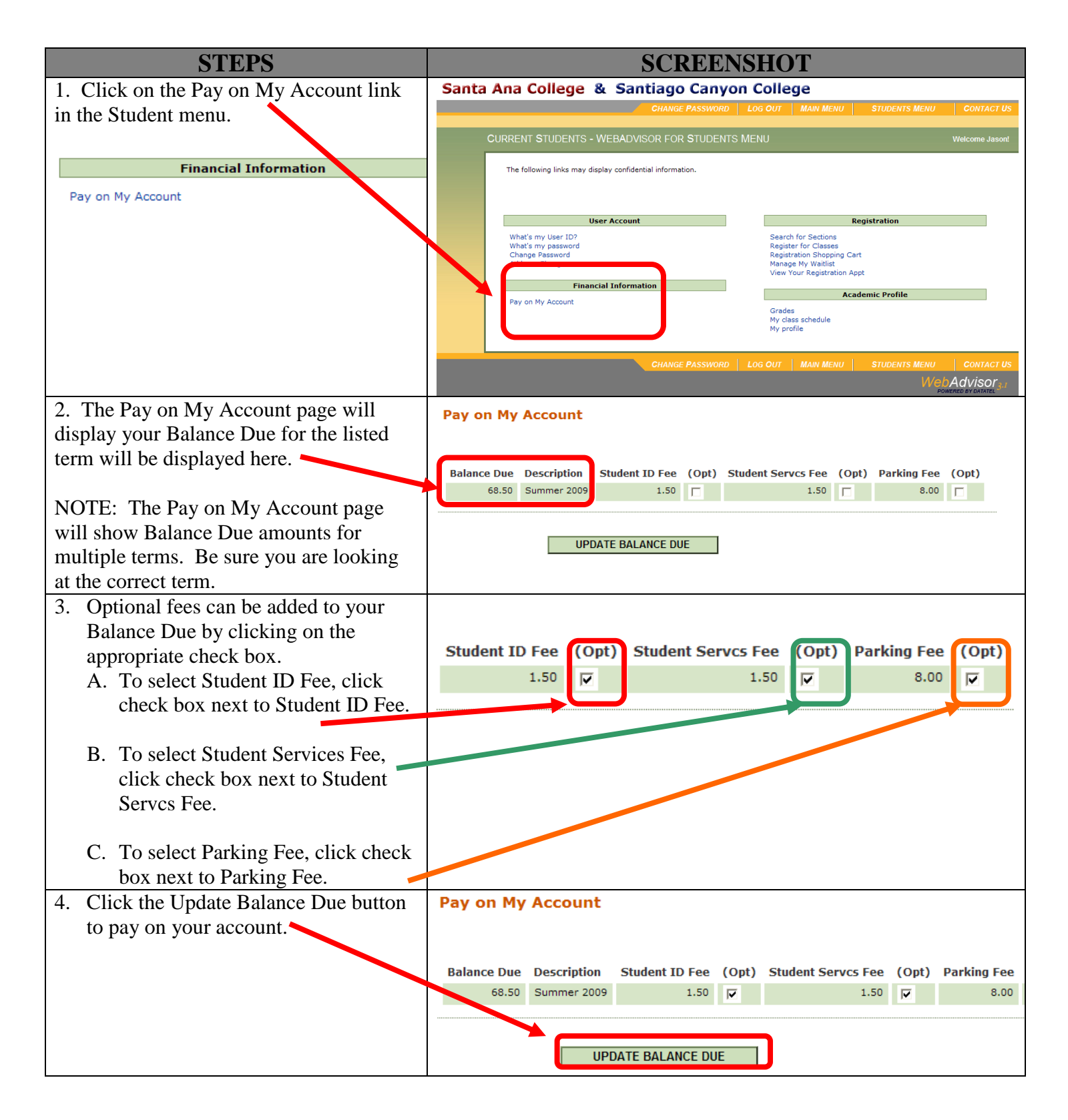

| STEPS                                                                                                    | SCREENSHOT                                                                                                    |
|----------------------------------------------------------------------------------------------------|----------------------------------------------------------------------------------------------------|
| 5. The Pay on My Account<br>page will be refreshed to<br>update the Balance Due if<br>any optional charges were                                            | Pay on My Account- Enter Payment * = Required                                                                                                    |
| selected.                                                                                                    | Payment Amount Balance Due Description Student ID Fee Student Servcs Fee Parking Fee                                                                        |
| In the example to the right,<br>the optional charges were<br>added to the previous<br>Balance Due amount<br>(\$68.50 + \$11 = \$79.50)                     | 79.50         Summer 2009         1.50         1.50         8.00           Total Amount Due         79.50           Payment Type*         Visa         Visa |
| 6 Enter the full Balance                                                                                                    | Pay on My Account- Enter Payment                                                                                                    |
| b. Enter the full Balance<br>Due amount to be paid the<br>in the Payment Amount<br>field.                                                                  | * = Required                                                                                                    |
| In the example to the right,<br>the full amount of \$79.50<br>needs to be entered.                                                                         | 79.50         9.50         Summer 2009         1.50         8.00           Total Amount Due         79.50           Payment Type*         •                 |
| NOTE: The Pay on My<br>Account page will show<br>Balance Due amounts for<br>multiple terms. Be sure you<br>are paying in full for the<br>appropriate term. | SUBMIT                                                                                                    |
| 7. Select the Credit Card                                                                                                    | Payment Amount Balance Due Desc                                                                                                    |
| payment type.                                                                                                    | 79.50 79.50 Sum                                                                                                    |
| The Credit Card payment<br>options available are:                                                                                                    | Total Amount Due 79.50                                                                                                    |
| <ul> <li>Visa</li> <li>Mastercard</li> <li>Discover</li> </ul>                                                                                             | Payment Type*                                                                                                    |
|                                                                                                    | SUBMIT                                                                                                    |

| STEPS                                                                                                    | SCREENSHOT                                                                                                    |
|----------------------------------------------------------------------------------------------------|----------------------------------------------------------------------------------------------------|
| 8. Click the Submit button to                                                                                                 | Pay on My Account- Enter Payment                                                                                                    |
| pay.                                                                                                    | * = Required                                                                                                    |
|                                                                                                    | Payment Amount     Balance Due     Description     Student ID Fee     Student Serves Fee     Parking Fee       79.50     79.50     Summer 2009     1.50     1.50     8.00 |
|                                                                                                    | Payment Type* Visa Visa Visa Visa Visa Visa Visa Visa                                                                                                    |
| 9. To complete your payment:                                                                                                  | Electronic Card Entry                                                                                                    |
| A. Type your credit card                                                                                                    | How do I find the security code?                                                                                                    |
| number in the Credit<br>Card Number field.                                                                                    | * = Required                                                                                                    |
| <ul> <li>B. Select the numeric<br/>month of your credit<br/>card's expiration date in<br/>the Expiration Date drop</li> </ul> | Payment Amount 79.50<br>Commenience Fee 0.00<br>Total Payment Amount 79.50                                                                                                |
| down menu.                                                                                                    | Credit Card Number* 1234661412349134                                                                                                    |
| C. Select the expiration<br>year of your credit card<br>in the Expiration Year                                                | Expiration Date* 05 Card Security Code* 588                                                                                                    |
| drop down menu<br>D. Enter your credit card<br>security code in the Card                                                      | Name on Card*     Jason R Bell       Billing Address*     1832 Elm Street                                                                                                 |
| Security Code field.                                                                                                    | City* Long Beach State/Province* California Postal Code* 90815                                                                                                    |
| Steps continued on next page.                                                                                                 | E-mail Address* jb@gmail.com                                                                                                    |
|                                                                                                    | SUBMIT                                                                                                    |

| STEPS                                        | SCREENSHOT                                                                                                    |
|----------------------------------------------|----------------------------------------------------------------------------------------------------|
| E. Verify your billing                       | Electronic Card Entry                                                                                                    |
| address for you credit card. Make changes as | How do I find the security code?                                                                                             |
| appropriate in the fields provided.          | * = Required                                                                                                    |
|                                              | Payment Amount 79.50                                                                                                    |
| F. Click the                                 | Convenience Fee 0.00                                                                                                    |
| Submit button.                               | Total Payment Amount 79.50                                                                                                   |
|                                              | Credit Card Number* 1234661412349134<br>Expiration Date* 05 v Expiration Year* 2013 v                                        |
|                                              | Card Security Code* 588                                                                                                    |
|                                              | Name on Card*     Jason R Bell       Billing Address*     1832 Elm Street                                                    |
|                                              | City* Long Beach State/Province* California 🕑 Postal Code* 90815                                                             |
|                                              | E-mail Address* jb@gmail.com                                                                                                 |
|                                              | SUBMIT                                                                                                    |
| 10. Your confirmation page                   | Payment Confirmation                                                                                                    |
| will display. Click the OK                   |                                                                                                    |
| button to return to the Student              |                                                                                                    |
| menu.                                        | Inank you for your payment. It will be credited to your account pending confirmation and approval of your credit card/check. |
|                                              | ОК                                                                                                    |

# **Dropping a Class Section**

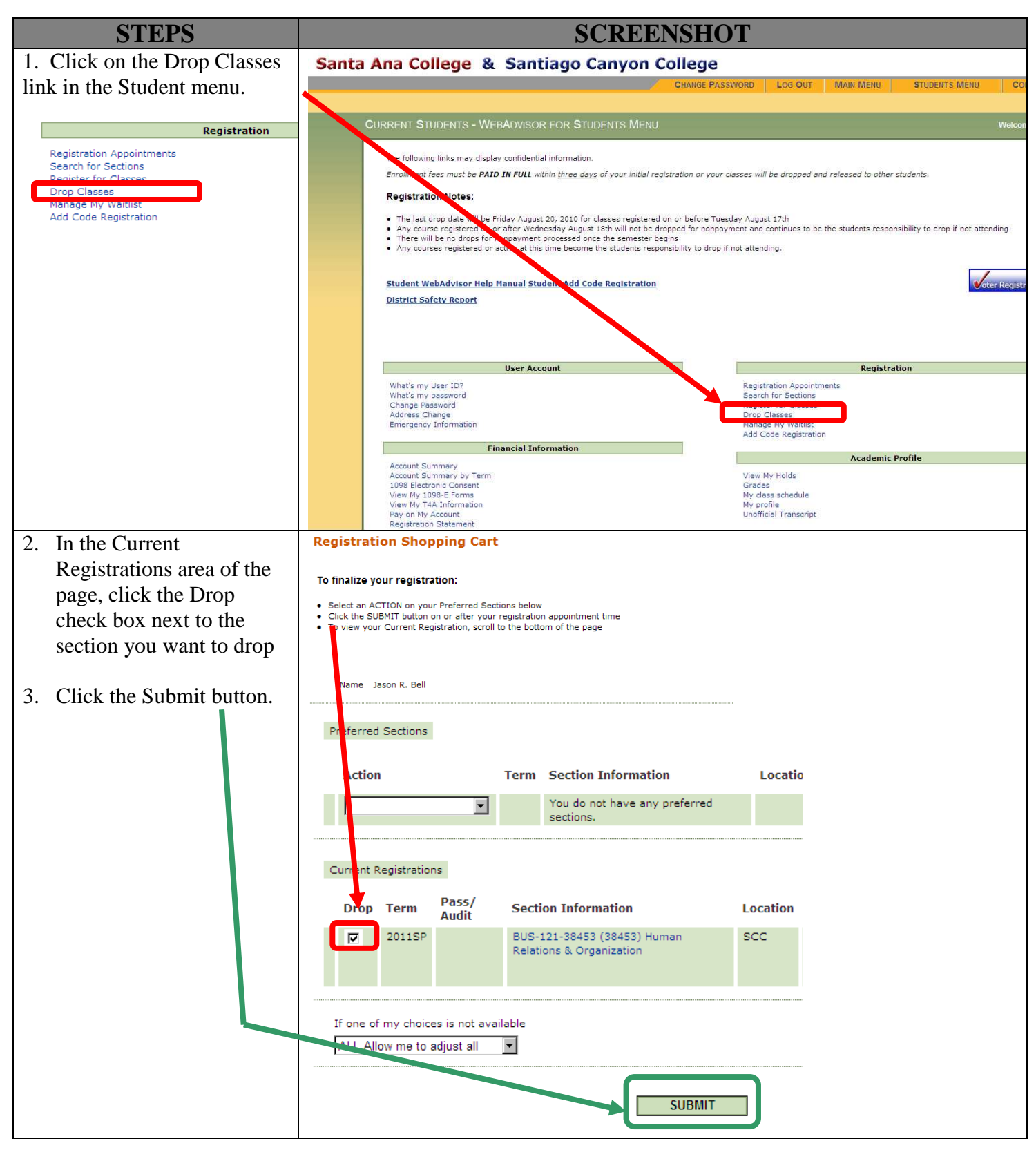

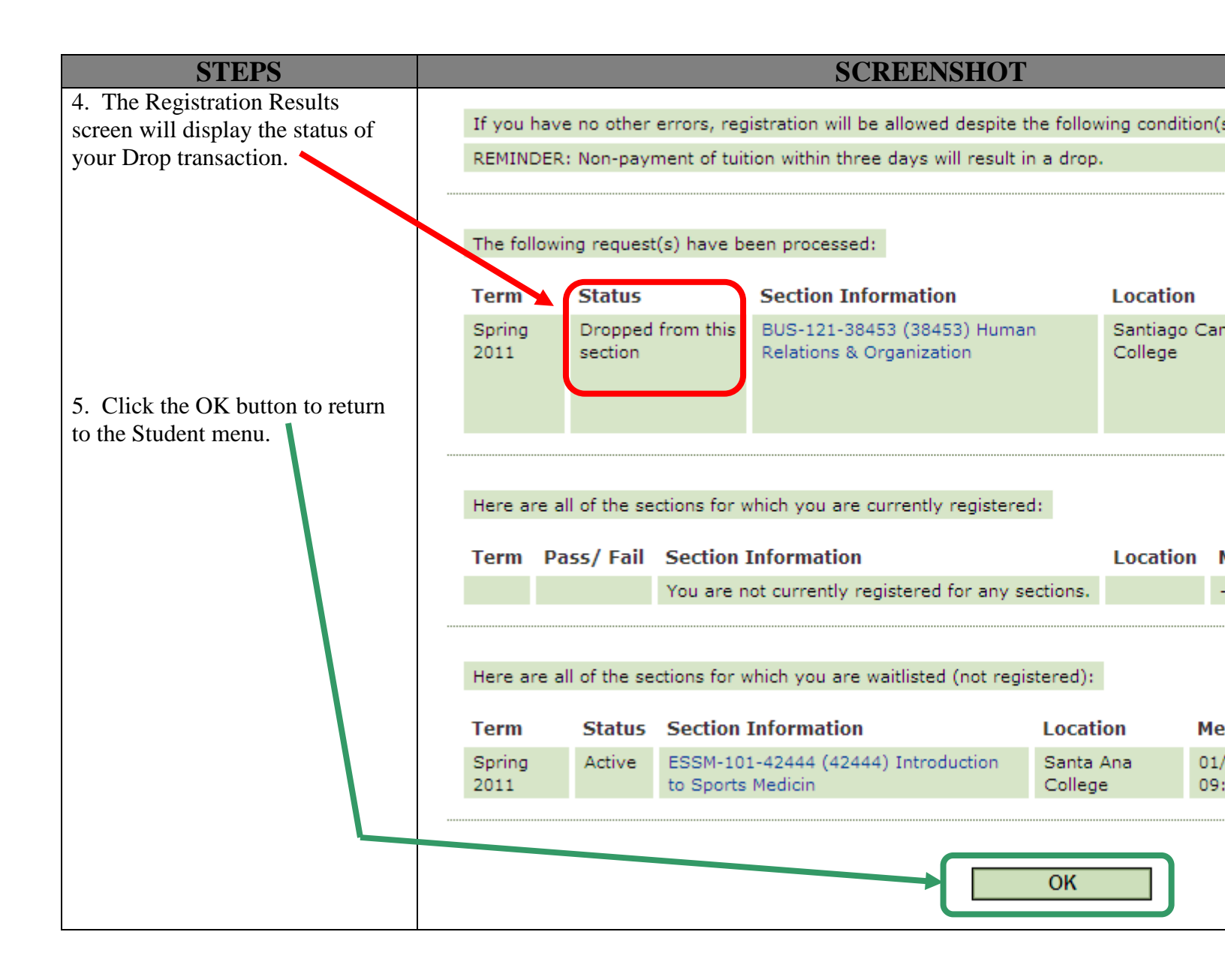